## How to enable WIAS-1000G remote access function

Before firmware version 1.00:

In System Configuration  $\rightarrow$  System Information  $\rightarrow$  Remote Management IP, define the remote IP address and press "Apply" to save the modification.

| <b>Air Live</b>           |                         | Color Color | ut |  |
|---------------------------|-------------------------|----------------------------------------------------------------------------------------------------|----|--|
| System<br>Configuration A | User  <br>uthentication | Network Utilities Status                                                                                                    |    |  |
|                           | iii System Info         | ormation                                                                                                    |    |  |
| Configuration Wizard      |                         | System Information                                                                                                    |    |  |
| System Information        | System Name             | OvisLink WIAS-1000GV2                                                                                                    |    |  |
| WAN Configuration         | Administrator Info      |                                                                                                    |    |  |
| LAN1 & LAN2 Configuration | Device Name             | (IT II appear when internet connection fails.) (FQDN for this device)                                                                                                    |    |  |
| LAN3 & LAN4 Configuration |                         | ⊙Enable ○Disable                                                                                                    |    |  |
| Wireless Configuration    | Home Page               | http://www.ovislink.com/ * (e.g. http://www.ovislink.com/)                                                                                                    |    |  |
|                           | Access History IP       | (e.g. 192.168.2.1)                                                                                                    | 10 |  |
|                           | Remote Manage IP        | 192.168.3.2 (e.g. 192.168.3.1 or 192.168.3.0/24                                                                                                    | Ð  |  |
|                           | SNMP                    | ◯ Enable ④ Disable                                                                                                    |    |  |
|                           | User Logon SSL          | 💿 Enable 🔘 Disable                                                                                                    |    |  |

For specific different LAN subnet user: 192.168.3.2

For all the different LAN subnet users: Enter the IP address as 192.168.3.0/24

| <b>Air Live</b>           |                        | <b>1</b>                                                 | S S OvisLink C         | orp, 2 Help |  |
|---------------------------|------------------------|----------------------------------------------------------|------------------------|-------------|--|
| System<br>Configuration   | User<br>Authentication | Network<br>Configuration                                 | Utilities              | Status      |  |
|                           | iiii System Info       | ormation                                                 |                        |             |  |
| Configuration Wizard      | •                      | System                                                   | Information            |             |  |
| System Information        | System Name            | OvisLink WIAS-100                                        | DGV2                   |             |  |
| WAN Configuration         | Administrator Info     | Sorry! The service is temporarily unavailable.           |                        |             |  |
|                           |                        | (It'll appear when Intern                                | iet connection fails.) |             |  |
| LANT & LANZ COTTINUT AUON | Device Name            | 1                                                        | (FQDN for this d       | evice)      |  |
| LAN3 & LAN4 Configuration |                        | Enable O Disable                                         |                        |             |  |
|                           | Home Page              | http://www.ovislink.com/ *                               |                        |             |  |
| Wireless Configuration    | Access History IP      | (e.g. http://www.ovislink.com/) (e.g. 192.168.2.1)       |                        |             |  |
|                           | Remote Manage IP       | (e.g. 192.168.3.0/24 (e.g. 192.168.3.1 or 192.168.3.0/24 |                        |             |  |
|                           | SNMP                   | ◯ Enable                                                 |                        |             |  |
|                           | User Logon SSL         | - 📀 Enable 🔿 Disable                                     |                        |             |  |

| Air Live                  | User               | Retwork                         | OvisLink C     www.ovislink.co | orp<br>m.tw<br>Status |
|---------------------------|--------------------|---------------------------------|--------------------------------|-----------------------|
| Configuration A           | uthentication      | Configuration                   | Utilities                      | Jacus                 |
|                           | 🧱 System Info      | rmation                         |                                |                       |
| Configuration Wizard      |                    | System In                       | formation                      |                       |
| System Information        | System Name        | OvisLink WIAS-10000             | <b>∂</b> V2                    |                       |
| WAN Configuration         | Administrator Info |                                 |                                |                       |
|                           | 0                  | (It'll appear when Internet     | t connection fails.)           |                       |
| LAN1 & LAN2 Configuration | Device Name        |                                 | (FQDN for this de              | evice)                |
| LAN3 & LAN4 Configuration |                    | 📀 Enable 🔘 Disable              |                                |                       |
|                           | Home Page          | http://www.ovislink.com/ *      |                                |                       |
| Wireless Configuration    |                    | (e.g. http://www.ovislink.com/) |                                |                       |
|                           | Access History IP  |                                 | (e.g. 192.168.2.1)             |                       |
|                           | Remote Manage IP   | 60.250.158.64                   | (e.g. 192.168.3.               | 1 or 192.168.3.0/24)  |
|                           | SNMP               | O Enable 💿 Disable              |                                |                       |
|                           | User Logon SSL     | - 💿 Enable 🔿 Disable            |                                |                       |

For specific WAN user: Enter the IP address as 60.250.158.64

For all the Internet users: Enter the IP address as 0.0.0/0.0.0.0

| Air Live                  | User               | Image: Network     Image: Network         Image: Network     Image: Network         Image: Network     Image: Network |  |  |  |
|---------------------------|--------------------|----------------------------------------------------------------------------------------------------|--|--|--|
| Configuration             | Authentication     | Configuration                                                                                                    |  |  |  |
|                           | 💼 System Info      | ormation                                                                                                    |  |  |  |
| Configuration Wizard      |                    | System Information                                                                                                    |  |  |  |
| System Information        | System Name        | OvisLink WIAS-1000GV2                                                                                                 |  |  |  |
| WAN Configuration         | Administrator Info | Sorry! The service is temporarily unavailable.                                                                        |  |  |  |
|                           |                    | (It'll appear when Internet connection fails.)                                                                        |  |  |  |
| LAN1 & LAN2 Configuration | Device Name        | (FQDN for this device)                                                                                                |  |  |  |
| LAN3 & LAN4 Configuration |                    | 📀 Enable 🔘 Disable                                                                                                    |  |  |  |
|                           | Home Page          | http://www.ovislink.com/                                                                                              |  |  |  |
| Wireless Configuration    |                    | (e.g. http://www.ovislink.com/)                                                                                       |  |  |  |
|                           | Access History IP  | (e.g. 192.168.2.1)                                                                                                    |  |  |  |
|                           | Remote Manage IP   | 0.0.0.0/0.0.0.0 (e.g. 192.168.3.1 or 192.168.3.0/24)                                                                  |  |  |  |
|                           | SNMP               | ◯ Enable ⊙ Disable                                                                                                    |  |  |  |
|                           | User Logon SSL     | 💿 Enable 🔿 Disable                                                                                                    |  |  |  |

After firmware version 1.10:

In System Configuration → System Information → Remote Management IP, select "Enable" and press "Apply" to save the modification. Then click "Configure" to define the remote IP address in Remote Management IP List column.

| <b>Air Live</b>           |                                                | Constant Corp. Constant Corp. Constant Corp. Constant Corp. Constant Corp. Constant Corp. Constant Constant Con |  |  |  |
|---------------------------|------------------------------------------------|----------------------------------------------------------------------------------------------------|--|--|--|
| System<br>Configuration A | User  <br>Authentication C                     | Network Utilities Status                                                                                                    |  |  |  |
|                           | iiii System Info                               | ormation                                                                                                    |  |  |  |
| Configuration Wizard      |                                                | System Information                                                                                                    |  |  |  |
| System Information        | System Name                                    | OvisLink WIAS-1000GV2                                                                                                    |  |  |  |
| WAN Configuration         | Administrator Info                             | Sorry! The service is temporarily unavailable.                                                                                                    |  |  |  |
|                           | (It'll appear when Internet connection fails.) |                                                                                                    |  |  |  |
| LAN1 & LAN2 Configuration | Device Name (FQDN for this device)             |                                                                                                    |  |  |  |
| LAN3 & LAN4 Configuration |                                                | 💿 Enable 🔘 Disable                                                                                                    |  |  |  |
|                           | Home Page                                      | http://www.ovislink.com/                                                                                                    |  |  |  |
| Wireless Configuration    |                                                | (e.g. http://www.ovislink.com/)                                                                                                    |  |  |  |
|                           | Access History IP                              | (e.g. 192.168.2.1)                                                                                                    |  |  |  |
|                           | Remote Management<br>IP                        |                                                                                                    |  |  |  |
|                           | SNMP                                           | O Enable 💿 Disable                                                                                                    |  |  |  |
|                           | User Logon SSL                                 | ⊙ Enable ○ Disable                                                                                                    |  |  |  |

For specific different LAN subnet user: 192.168.3.2

| <b>Air Live</b>           |                        | <b>6</b>                         | s (* )                              | isLink Corp.<br>wovislink.com.tw |
|---------------------------|------------------------|----------------------------------|-------------------------------------|----------------------------------|
| System<br>Configuration   | User<br>Authentication | Network<br>Configuration         | Utilities                           | Status                           |
| Configuration Wizard      | iii Remo               | te Management IP Li<br>Remote Ma | <mark>st</mark><br>magement IP List |                                  |
| System Information        | Item                   | IP Address/Segment               | Item                                | IP Address/Segment               |
| WAN Configuration         | 1 🕻                    | 192.168.3.2                      | 2                                   |                                  |
| LAN1 & LAN2 Configuration | 3                      |                                  | 4                                   |                                  |
| LAN3 & LAN4 Configuration | 5                      |                                  | 6                                   |                                  |
| Enno d'Enno configuration | 7                      |                                  | 8                                   |                                  |
| Wireless Configuration    | 9                      |                                  | ] 10                                |                                  |

| <b>Air Live</b>           |                        |                                     | s 🔊                   | visLink Corp.<br>w.ovislink.com.iw |
|---------------------------|------------------------|-------------------------------------|-----------------------|------------------------------------|
| System<br>Configuration   | User<br>Authentication | Network<br>Configuration            | Utilities             | Status                             |
| Configuration Wizard      | Ren                    | note Management IP Lis<br>Remote Ma | st<br>nagement IP Lis | t                                  |
| System Information        | Item                   | IP Address/Segment                  | Item                  | IP Address/Segment                 |
| WAN Configuration         | 1                      | 192.168.3.0/24                      | 2                     |                                    |
| LAN1 & LAN2 Configuration | 3                      |                                     | 4                     |                                    |
|                           | 5                      |                                     | 6                     |                                    |
| LAN3 & LAN4 Configuration | 7                      |                                     | 8                     |                                    |
| Wireless Configuration    | g                      |                                     | 10                    |                                    |

For all the different LAN subnet users: Enter the IP address as 192.168.3.0/24

For specific WAN user: Enter the IP address as 60.250.158.64

| <b>Air Live</b>           |                        | <b>e</b> 🖗                          | s (*                                | visLink Corp.<br>wovislink.com.tw |
|---------------------------|------------------------|-------------------------------------|-------------------------------------|-----------------------------------|
| System<br>Configuration   | User<br>Authentication | Network<br>Configuration            | Utilities                           | Status                            |
| Configuration Wizard      | Ren                    | note Management IP Lis<br>Remote Ma | <mark>st</mark><br>nagement IP List | t                                 |
| System Information        | Item                   | IP Address/Segment                  | Item                                | IP Address/Segment                |
| WAN Configuration         | 1                      | 60.250.158.64                       | 2                                   |                                   |
| LAN1 & LAN2 Configuration | 3                      |                                     | 4                                   |                                   |
| LAN3 & LAN4 Configuration | 5                      |                                     | 6                                   |                                   |
|                           | 7                      |                                     | 8                                   |                                   |
| Wireless Configuration    | 9                      |                                     | 10                                  |                                   |

| <b>Air Live</b>           |                        | 🔗 💮                                | s) 📀 🖓                              | risLink Corp.<br>w.ovislink.com.tw |
|---------------------------|------------------------|------------------------------------|-------------------------------------|------------------------------------|
| System<br>Configuration   | User<br>Authentication | Network<br>Configuration           | Utilities                           | Status                             |
| Configuration Wizard      | Remo                   | ote Management IP Lis<br>Remote Ma | <mark>st</mark><br>nagement IP List | 1                                  |
| System Information        | Item                   | IP Address/Segment                 | ltem                                | IP Address/Segment                 |
| WAN Configuration         | 1                      | 0.0.0/0.0.0.0                      | 2                                   |                                    |
| LAN1 & LAN2 Configuration | 3                      |                                    | 4                                   |                                    |
| LAN3 & LAN4 Configuration | 5                      |                                    | 6                                   |                                    |
| Lens a Lene comgaration   | 7                      |                                    | 8                                   |                                    |
| Wireless Configuration    | 9                      |                                    | 10                                  |                                    |

For all the Internet users: Enter the IP address as 0.0.0/0.0.0.0